## خطوات ( آلية ) التقديم على مبادرة ادرس في العراق :

١) تصفح الرابط ادناه الخاص بالمبادرة للاطلاع على كافة الشروط والمتطلبات
٢) في اعلى الشاشة , النقر على ايقونة " انشاء حساب "
٢) في اعلى الشاشة , النقر على ايقونة " انشاء حساب "
٣) اكمال كافة معلومات التسجيل الخاصة بالمتقدم
٣) اكمال كافة معلومات التسجيل الخاصة بالمتقدم
٤) الانتظار قليلاً لحين استلام الرابط الخاص بالتفعيل عبر البريد الإلكتروني الذي تم تسجيله من قبل المتقدم
٥) تسجيل الدخول من خلال ادخال البريد الإلكتروني والرقم السري للحساب
٢) البدء بمرحلة ادخال معلومات المتقدم واولها " المعلومات الخاصة بالمتقدم "
٢) البدء بمرحلة ادخال معلومات المتقدم واولها " المعلومات الخاصة بالمتقدم "
٢) بعد الانتهاء من كل حقل يجب الضغط على زر " حفظ" في اسفل الشاشة
٨) اكمال ملىء جميع الحقول المطلوبة " التحصيل الدراسي , معلومات عن الدراسة و الجواز " وظهور الممامة الماستيديم الماستيديم المناشة
٩) الانتقال الى مرحلة التقديم من خلال الضغط على زر التقديم الموجود في اعلى الصفحة الرئيسية
٩) الانتقال الى مرحلة التقديم من خلال الضغط على زر التقديم الموجود في اعلى الصفحة الرئيسية
١) المنعط على زر " تقديم الموجود في الطلب "

## Steps to Apply for the Study in Iraq Initiative:

- 1. Browse the link below for the initiative to view all the conditions and requirements: <u>https://studyiniraq.scrd-gate.gov.iq/home</u>
- 2. Click on the "Create Account" icon at the top of the screen.
- 3. Complete all the applicant's registration information.
- 4. Wait a while to receive the activation link via the email registered by the applicant.
- 5. Log in by entering the email address and account password.
- 6. Begin entering the applicant's information, starting with "Applicant Information".
- 7. After completing each field, click the "Save" button at the bottom of the screen.
- 8. Complete filling out all the required fields ("Academic Background", "Study Information", and "Passport") and ensure a green checkmark √ appears next to each field, indicating correct data entry.
- 9. Move to the application stage by clicking the "Apply" button located on the main homepage.
- 10. Click the "Submit Application" button.
- 11. Enter all the required information and upload all the documents. Complete the application process ("Complete Application").